## [SPD-800] 펌웨어 업데이트 가이드

## 1) 리더기 다운로드 모드 진입

- A. 리더기 액정 로고(LOGO) 화면에서 오른쪽 끝 상단 모서리를 길게 누르면 비밀
  번호 입력 화면 표시
- B. 비밀번호 "8051" 을 입력 후 확인 을 누름 (XMODEM 수신 대기 상태)

## 2) PC/POS 프로그램 업데이트

- A. 제공된 SpayDown2.exe를 실행 하고
- B. 실제 연결된 PC/POS Serial 포트를 선택
- C. 새로운 프로그램 바이너리 파일을 선택한 후 전송을 누르면 다운로드 시작

- 바이너리는 ex) xxxxxxx.bin 형태로 제공 됨

< 화면 예시 >

| Spay Serial Download 2.0                                            |             |
|---------------------------------------------------------------------|-------------|
| <sup>연결</sup><br>포트 <mark>3 ▼</mark>                                | <b>×</b> 종료 |
| 파일선택<br>_KCP\1_SOURCE\Project\전달 파일\20120-07-21\KCP-6001001_0001.bi |             |
| 🗖 USB Mode 🗖 DDD Start                                              | 전 송         |

D. 프로그램 다운로드가 완료되면 자동 재부팅 하므로 로고 화면이 나올 때까지
 전원을 OFF시키지 않도록 합니다.